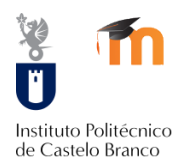

## DEFINIÇÕES TÉCNICAS DE EXAMES NO MOODLE

| MENU GERAL                                    |                                                        | ▼ Geral                                                                     |
|-----------------------------------------------|--------------------------------------------------------|-----------------------------------------------------------------------------|
| Sugestões para colocar no enunciado do Teste: |                                                        | Designação∙<br>Teste de avaliação Modulo 1                                  |
|                                               | Dia e Hora de inicio<br>Duração<br>Número de perguntas | Descrição                                                                   |
|                                               | Tipo de perguntas                                      | N° de questões: 55<br>Tipo de questões: Escolha múltipla e Verdadeiro/Falso |

| MENU                                                                                                    | ТЕМРО                                                                  |                                                                                    |  |  |  |
|----------------------------------------------------------------------------------------------------|------------------------------------------------------------------------|------------------------------------------------------------------------------------|--|--|--|
| Ao definir a data de abertura e fecho do teste, com tempo limite,<br>indica que: o teste está disponível a partir de xx data e até à hora<br>de Fecho o aluno pode iniciar o teste, tendo para isso o tempo<br>limite de xx. |                                                                        | ✓ Tempo     Abrir o teste em ⑦     30 ▼ Novembro ▼ 2017 ▼ 15 ▼ 00 ▼                |  |  |  |
|                                                                                                    | Dia e Hora de abertura                                                 | Tempo limite ③                                                                     |  |  |  |
|                                                                                                    | Dia e Hora de Fecho                                                    | 50 minutos 🔻 🗹 Ativar                                                              |  |  |  |
|                                                                                                    | Tempo Limite (aparecerá um relógio em contagem decrescente aos alunos) | Quando o tempo termina ⑦<br>As tentativas em aberto são submetidas automaticamente |  |  |  |
|                                                                                                    | As tentativas são submetidas automaticamente                           |                                                                                    |  |  |  |

|                                               | - Avaliação                             |
|-----------------------------------------------|-----------------------------------------|
| Selecionar apenas uma (1) tentativa permitida | Categoria na pauta ③<br>Sem categoria 🔻 |
| Tentativas permitidas - 1                     | Nota de aprovação 💿                     |
|                                               | 9,50                                    |
|                                               | Tentativas permitidas                   |

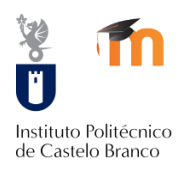

## DEFINIÇÕES TÉCNICAS DE EXAMES NO MOODLE

| MENU ESTRUTURA                                                                                                    | ✓ Estrutura                                                                               |  |
|----------------------------------------------------------------------------------------------------|-------------------------------------------------------------------------------------------|--|
| Forma como aparecem as perguntas: <ul> <li>Paginação das perguntas</li> <li>Método de navegação - Livre (possibilita aos alunos, voltar atrás nas perguntas)</li> </ul> | Inserir nova página ⑦<br>A cada nova pergunta inserida<br>Método de navegação* ⑦<br>Livre |  |
|                                                                                                    |                                                                                           |  |
| MENU COMPORTAMENTO DAS PERGUNTAS                                                                                                    | ✓ Comportamento das perguntas                                                             |  |
| Baralhar as alíneas da pergunta – <b>Sim</b>                                                                                                    | Sim  Modo de comportamento das perguntas ⑦                                                |  |

Modo de comportamento – Feedback Deferido

(só após ter terminado o teste é que o aluno vê a nota)

| Baralhar dentro das perguntas 🕐                       |
|-------------------------------------------------------|
| Sim 🔻                                                 |
| Modo de comportamento das perguntas 🕐                 |
| Feedback diferido •                                   |
| Permitir responder novamente durante a tentativa* (?) |
| Não                                                   |
| Cada tentativa contém resultados da anterior* 🕐       |

| MENU INFORMAÇÃO EXIBIDA NA REVISÃO                                                             | ✓ Informação exibida na revisão do teste <ul> <li>⑦</li> </ul>                                                                                              |                                                                                                    |                                                                                                    |                                                                                                    |
|------------------------------------------------------------------------------------------------|----------------------------------------------------------------------------------------------------|----------------------------------------------------------------------------------------------------|----------------------------------------------------------------------------------------------------|----------------------------------------------------------------------------------------------------|
| Verificar se nenhuma opção está selecionada,<br>exceto na coluna " <b>Após o teste fechar"</b> | Durante a tentativa<br>© Resposta<br>submetida ⑦<br>Correta/incorreta<br>⑦<br>Nota ⑦<br>Feedback<br>especifico ⑦<br>Feedback geral<br>⑦<br>Resposta correta | Imediatamente a seguir<br>à tentativa<br>Resposta<br>submetida<br>Correta/incorreta<br>Nota<br>Feedback<br>especifico<br>Feedback geral<br>Resposta correta<br>Feedback global | Mais tarde, com o teste<br>ainda aberto<br>Resposta<br>submetida<br>Correta/incorreta<br>Peedback<br>específico<br>Feedback geral<br>Resposta correta<br>Feedback global | Apos o teste fechar<br>Resposta<br>submetida<br>Correta/incorreta<br>Nota<br>Feedback<br>especifico<br>Feedback gral<br>Resposta correta<br>Feedback global |

| MENU APARÊNCIA                                                                                  | ✓ Aparência                                                                                                    |
|-------------------------------------------------------------------------------------------------|----------------------------------------------------------------------------------------------------|
| Definir o número de casas decimais do teste<br>Definir o número de casas decimais das perguntas | Mostrar fotografia do utilizador ⑦<br>Nenhuma imagem v<br>Casas decimais na nota do teste ⑦<br>2 v                            |
|                                                                                                 | Casas decimais nas notas das perguntas* ⑦<br>O mesmo da nota do teste<br>Mostrar blocos durante a realização do teste*<br>Não |

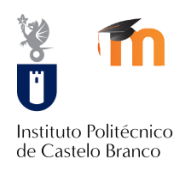

## DEFINIÇÕES TÉCNICAS DE EXAMES NO MOODLE

| MENU OUTRAS RESTRIÇÕES           Definir uma senha para acesso ao teste           Definir os endereços de Rede (*)           Segurança do Navegador – Janela pop-up                                        | Outras restrições na realização do teste   Senha para entrar no teste ⑦   •••••   •••••   •••••   •••••   Endereços de rede autorizados* ⑦   192.168.10/20                                                                            |  |  |  |
|----------------------------------------------------------------------------------------------------|----------------------------------------------------------------------------------------------------|--|--|--|
| (*) Contactar o Administrador do Moodle para obter os endereços<br>de rede autorizados (mínimo 1 semana antes do teste). Ou seja,<br>numa dada sala de PC's garantir que só esses PC's acedem ao<br>teste. | Tempo de espera entre a primeira e segunda tentativa* (?)<br>0 minutos • Ativar<br>Tempo de espera entre tentativas posteriores* (?)<br>0 minutos • Ativar<br>Segurança do Navegador* (?)<br>Janela pop-up com segurança JavaScript • |  |  |  |
|                                                                                                    |                                                                                                    |  |  |  |

|                                                                                        |                                                                                                    | ▼ Informação exibida na revisão do teste ③                                                                                                    |                                                                                                    |                                                                                                    |  |
|----------------------------------------------------------------------------------------|----------------------------------------------------------------------------------------------------|----------------------------------------------------------------------------------------------------|----------------------------------------------------------------------------------------------------|----------------------------------------------------------------------------------------------------|--|
| Verificar se nenhuma opção está selecionada,<br>exceto na coluna "Após o teste fechar" | Durante a tentativa<br>Resposta<br>submetida ©<br>Correta/incorreta<br>©<br>Nota ®<br>Feedback<br>especifico ©<br>Feedback geral<br>©<br>Resposta correta | Imediatamente a seguir<br>à tentativa<br>Resposta<br>submetida<br>Correta/morreta<br>Nota<br>Feedback<br>específico<br>Feedback geral<br>Resposta correta<br>Feedback global | Mais tarde, com o teste<br>ainda aberto<br>Resposta<br>submetida<br>Correta/morreta<br>Nota<br>Feedback<br>especifico<br>Feedback geral<br>Resposta correta<br>Feedback global | Após o teste fechar<br>Ø Resposta<br>submetida<br>Ø Correta/incorreta<br>Ø Nota<br>Feedback<br>especifico<br>Feedback geral<br>Resposta correta<br>Ø Feedback global |  |
|                                                                                        |                                                                                                    |                                                                                                    |                                                                                                    |                                                                                                    |  |

Estas são as principais configurações que deve ter para criar um teste no Moodle. Após esta configuração é só adicionar as perguntas!

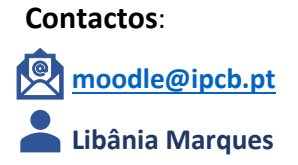